福島県地域医療連携「キビタン健康ネット」について

福島県地域医療連携「キビタン健康ネット」と連動するように改善しました。 (以降、当資料では「キビタン」とします)

キビタンとの連動には、<u>事前設定・動作確認</u>が必要です。 当資料は、<u>事前設定・動作確認が完了している事を前提</u>とさせて頂きます。

1. イベント番号登録

<u>患者がお持ちになる「キビタン健康パスポート」が必要となります。</u> イベント番号を登録する患者マスタメンテナンスを開き、[F2 地域連携]を押下して 下さい。

• 履歴(保険削除)保険追加福祉情報
介護情報
労災情報
秦歴情報
未収管理
保険チェック
保存
3 F4 F5 F6 F7 F8 F9 F10 F11 F12 小中大 氏名を入力してください。

[F2地域連携]を押下すると「福島県医療福祉情報ネットワーク用イベント番号設定」 が開きます。(以降、当資料では「設定画面」とします)

| 🥮 福島県医療福祉情報ネットワーク用イベント番号設定                               |                                                           |  |  |  |
|----------------------------------------------------------|-----------------------------------------------------------|--|--|--|
| イベント番号 (入力中桁数:0桁 / 16桁)                                  |                                                           |  |  |  |
| 登録済みイベント番号                                               | 福島県医療福祉情報ネットワーク「キビタン」について 🔺                               |  |  |  |
| イベント番号① <mark>(未登録)</mark>                               | ・提示されたキビタン健康バスポートが、患者様自身の<br>カードである事をご確認下さい。              |  |  |  |
| イベント番号② <mark>(未登録)</mark>                               | ※表面下部に氏名記入欄がございます。<br>・イベント番号は、請求業務(レヤブト等)には関係の           |  |  |  |
| イベント番号③ (未登録)                                            | 無い番号です。また、領収書や薬情等にも印字される<br>事はありません。                      |  |  |  |
| イベント番号④ (未登録)                                            | ・削除対象のイベント番号右側の[削除]欄にチェックを<br>付けて[F4削除]を押下する事で、選択されているイベ  |  |  |  |
|                                                          | ント番号の削除ができます。<br>※キビタン健康ネットを退会を確認した際には、イベ                 |  |  |  |
|                                                          | ント番号右側の[削除]欄全てにチェックを付け[F4                                 |  |  |  |
| 終了<br>F1 F2 F3 F4 F5 F5 F5 F5 F5 F5 F5 F5 F5 F5 F5 F5 F5 | 5 F6 F7 F8 <mark>読取開始</mark> F10 F11 保存<br>F9 F10 F11 F12 |  |  |  |
| キビタン健康パスポートに記載されているイベント番号を入力して下さい。                       |                                                           |  |  |  |

イベント番号を登録する方法は、下記の2種類のいずれかになります。

1-1. FeliCa カードリーダーを用いてイベント番号を読み取る

[F9 読取開始]を押下し、FeliCa カードリーダーに「キビタン健康パスポート」を 乗せて下さい。読み取りは自動的に行われ、[イベント番号]欄に読み取った結果の イベント番号がセットされます。この状態で[F12 保存]を押下して下さい。 ※FeliCa カードリーダーは1回の読み取りで<u>10秒間待機</u>するように設定して います。読み取りを開始する際は、「キビタン健康パスポート」をお手元に 準備頂くようお願い致します。

1-2. イベント番号を手入力する

設定画面上の[イベント番号]欄に、「キビタン健康パスポート」に記載されている 16桁のイベント番号を入力し、入力後[F12保存]を押下して下さい。

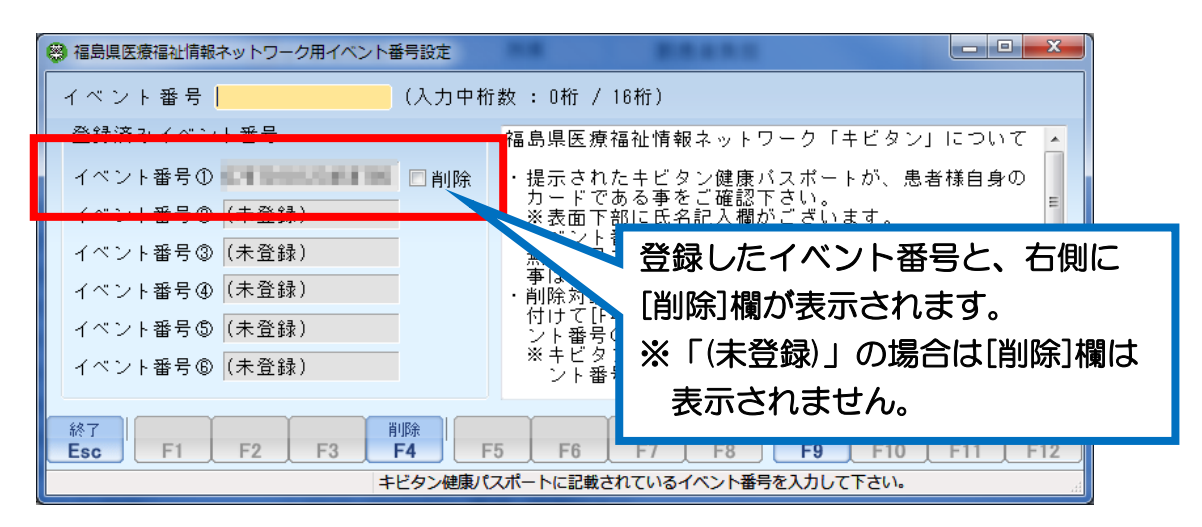

イベント番号登録時、下記確認を行っております。 確認結果として、適切で無い場合はエラーメッセージが表示されます。

- 2. イベント番号削除

登録したイベント番号は削除出来ます。

(例)登録したイベント番号が本人の物では無かった等

[登録済みイベント番号]枠内の削除対象のイベント番号右側の[削除]欄にチェック を付けて[F4削除]を押下する事で、選択されているイベント番号の削除ができます。

| 福島県医療福祉情報ネットワーク用イベント番                            | 号設定                  |                                                    |                              |  |
|--------------------------------------------------|----------------------|----------------------------------------------------|------------------------------|--|
| イベント番号 (入力中桁数:0桁 / 16桁)                          |                      |                                                    |                              |  |
| ☆登録済みイベント番号                                      | 福島県                  | 医療福祉情報ネットワーク「キ                                     | ・ビタン」について 🔺                  |  |
| イベント番号① <b>日本日本日本日</b><br>イベント番号① <b>日本日本日本日</b> | ☑削除 ・提示<br>力 -<br>ジェ | されたキビタン健康バスポート<br>ドである事をご確認下さい。                    | が、患者様自身の ■                   |  |
| 1ヘント番号② (未登録)<br>イベント番号③ (未登録)                   | ※表<br>・イベ<br>無い      | 面下部に氏名記人欄かこさいま<br>ント番号は、請求業務(レセプ<br>番号です。また、領収書や薬情 | :す。<br>ト等)には関係の<br>1等にも印字される |  |
| イベント番号④ (未登録)                                    |                      | ありません。<br>対象のイベント番号右側の[削[<br>で[F4削除]を押下する事で、遵      | 除]欄にチェックを<br>親たされているイベ       |  |
| イベント番号⑤ (未登録)<br>イベント番号⑥ (未登録)                   | ンド<br>※キ<br>ン        | 番号の削除ができます。<br>ビタン健康ネットを退会を確認<br>ト番号右側の[削除]欄全てにチ   | 】<br>【した際には、イベ<br>「ェックを付け[F4 |  |
| 終了<br>Esc F1 F2 F3 F                             | 除<br>4 F5 I          | -6 F7 F8 <b>F9</b>                                 | F10 F11 保存<br>F12            |  |
| NIPP対象のイベント番号にチェックを付けて[F4削除]を押下で削除します。           |                      |                                                    |                              |  |

※登録したイベント番号を修正する際は、一度削除し再度登録して下さい。

3. キビタン向け連動データ出力

処方入力で、イベント番号登録を行った患者を選択し、下記3つのタイミングで 自動的に連動データが出力されます。

- •新規保存時
- •修正保存時
- 処方削除時

※イベント番号登録を行っていない患者の場合、連動データは出力されません。